In this page, user will find more information about the Admin module and more specifically on :

- Fees
  - Estimated Fees
  - o Bank Fees
  - Corporate Fees
- How to add fees manually
- Fee calculation Set up

## ESTIMATED FEES

This fee is charged to your bank after you provide the details for the establishment of your bank guarantee. It is located under the folder "Est. Fee." of the guarantee.

| GlebalTro                                                 | de™                               | ≡ Menu               |                                  |                                                                                           |                                                                                         | GTI HQ-ALL                                                                                                 |  |  |  |  |  |
|-----------------------------------------------------------|-----------------------------------|----------------------|----------------------------------|-------------------------------------------------------------------------------------------|-----------------------------------------------------------------------------------------|----------------------------------------------------------------------------------------------------|--|--|--|--|--|
| Screen ID: SC834E                                         | GUARANT                           | 'EE ISSUANCE > TRAM  | SACTIONS > VIEW ESTIMATED FEE    | DETAILS                                                                                   | User Time zone not selected Server Date and Time: 2022-05-12 17:04:01 📚 Useful Resource |                                                                                                    |  |  |  |  |  |
| SYSTEM ID:<br>G22042500<br>IN PROCESS<br>2022-04-26 01:3  | <b>0986</b><br>14:24              | Beneficiary <b>1</b> | APPLICANT WITH<br>Amendments (0) | for EUR 1.00 (i)<br>Reductions (0)<br>Extend or Pay (0)                                   |                                                                                         |                                                                                                    |  |  |  |  |  |
| Guarantor: STD-G<br>Undertaking Nun<br>Issue Date: 2022-0 | GTC Bank 1<br>nber: (Emp<br>04-25 | (y)                  | Applicar<br>Type of<br>Form of   | nt: STD-GTC Corporate Treasury<br>Undertaking: (DPAY) Direct Pay<br>Undertaking: Indirect |                                                                                         | Actual Amount: EUR 1.00 (EUR 1.00)<br>Amount After Planned Reductions: EUR 1.00<br>Expiry Date: 2022-04-30 |  |  |  |  |  |
| Transaction                                               | Text                              | Multi-party          | Scheduled Reduction              | Scheduled Amendment                                                                       | Dunning                                                                                 | Documents Est. Fee Bank Fee Corpo « •                                                                      |  |  |  |  |  |

The view estimated fee details page will load. This page has 3 sections :

- **Commission Details** : This part displays the periodic commission rate that are applicable to a transaction. In most cases, the fees and commission will be taken from the credit line commission matrix. If a record in commission detail section starts with **'CL'**; it indicates that the commission rate is set in the credit line commission matrix level. If the record starts with **'CM'**, it indicates that the commission rate has been manually altered for the related transaction.
- Fees and Charges: This part displays the one time fee that are applicable to a transaction.
- Estimated Commission and Fees : This part displays the estimated commission and fees that system has calculated based on the parameters set in section 1 and 2

| Image: Control of the buffered of the buffered |                                      |                  |                  |                |                    |                |                 |              |                                        |                |               |              |               |                      |                        |                      |                 |
|----------------------------------------------------------------------------------------------------|--------------------------------------|------------------|------------------|----------------|--------------------|----------------|-----------------|--------------|----------------------------------------|----------------|---------------|--------------|---------------|----------------------|------------------------|----------------------|-----------------|
| 1       1       1       1       1       1       1       1       1       1       1       1       1       1       1       1       1       1       1       1       1       1       1       1       1       1       1       1       1       1       1       1       1       1       1       1       1       1       1       1       1       1       1       1       1       1       1       1       1       1       1       1       1       1       1       1       1       1       1       1       1       1       1       1       1       1       1       1       1       1       1       1       1       1       1       1       1       1       1       1       1       1       1       1       1       1       1       1       1       1       1       1       1       1       1       1       1       1       1       1       1       1       1       1       1       1       1       1       1       1       1       1       1       1       1       1       1       1       1                                                                                                          | GlebalTr                             | ade <sup>™</sup> | ≡ Menu           |                |                    |                |                 |              |                                        |                |               |              |               | <b>4</b> 6           | ST 00                  | TD-GTC Corporate     | Treasury 🖕      |
| NUM IN         Applicant STO CC basit Sparser         Applicant STO CC basit Sparser         Applicant Sto CC basit Sparser         Applicant Sto CC basit Sparser         Applicant Sto CC basit Sparser         Applicant Sto CC basit Sparser         Applicant Sto CC basit Sparser<                                                                                                    | Screen ID: SC834E                    | GUARANT          | EE ISSUANCE > TR | ANSACTIONS >   | VIEW ESTIMATED FEE | DETAILS        |                 |              |                                        |                |               | U            | lser Time zon | e not selected Servi | er Date and Time: 2023 | 2-04-26 11:27:27 🛞 U | seful Resources |
| Note:         Description:         Description:         Type of Understating (POL) (No.22)         Page of Understating (POL) (No.22)         Page of Understa                                                                                                    | SYSTEM ID:<br>G22031112741<br>ISSUED |                  | Guarantor        | r: STD GTC Ban | k 1 (swift)        | Applicant: STD | GTC Unit 1.1    |              | Actual Amount: EUR<br>(EUR 464,950.00) | 464,950.00     |               |              |               | Beneficiary          | BANCA ANT              | ONVENETA             | SPA 🤤           |
| Value         Law Date         Zue 20:01         Farme of Understating Index         Depty Date: 302:00:01         Contract Convention         Contract Convention         Contract Contract Contend Contract Contract Conten                                                                                                    |                                      |                  | Undertaki        | ing Number: N  | IS12741-4G-SF      | Type of Under  | taking: (INSU)  | Insurance    | Amount After Planne<br>EUR 464,950.00  | ed Reductions: | Amenda        | nents (3) 💌  | Reduct        | ions (1) 💌           | for EUI                | R 465,000.00         |                 |
| Term         Multi-jury         Scheduled Reduction         Scheduled Amendment         Durning         Documents         Ext. Fee         Bank         Fee         Organization         BitQ         Internal Correspondence         Bank           Communication         Communication                                                                                                    | 2022-03-14 20.                       | :59:38           | Issue Date       | к 2022-03-01   |                    | Form of Under  | taking: Indirec | t            | Expiry Date: 2023-03                   | -09            |               |              |               |                      |                        |                      |                 |
| File         Conversion         Rate Na         Min. Fee         Min. Months         Booking Reference.         Prequency         Start Parlod         Payable         Outp Count Convention         11         Effective Date           D3         Fee Type         Conversor         B/R         0.3         32/30         0         Conversor         Start Parlod         Payable         Outp Count Convention         11         Effective Date           CMID         Conversor         B/R         0.3         32/30         0         Conversor         B/R         At17305         N            Mit Biology         Conversor         B/R         0.3         32/30         0         Conversor         B/R         At17305         N            Mit Biology         Conversor         B/R         B/R         Difference         Conversor         B/R         At17305         N            Mit Biology         Conversor         B/R         At1740         Conversor         B/R         At1740         Dispose Conversor         B/R         At1740         B/R         B/R         B/R         B/R         B/R         B/R         B/R         B/R         B/R         B/R         B/R         B/R         B/R         B/R<                                                                                                    | Transaction                          | Text             | Multi-party      | Schedu         | led Reduction      | Scheduled Ame  | ndment          | Dunning      | Documents Est. P                       | ee Bank Fee    | Corporate Fee | History      | RFQ           | Internal Cor         | respondence            | Bank Correspon       | d < +           |
| 10         Per type         Currency         Rate N         Main fare         Main Munching Mafference         Propension         Start Partial         Parafalo         Day Gount Convention         Stat         Bit Effective Date           Colmannes         E/R         0.33         0.700         Commassion 44 ger C.         Chi Nauroli         Mitrice Date         Mitrice Date <t< th=""><th>COMMISSION D</th><th>ETAILS 1</th><th></th><th></th><th></th><th></th><th></th><th></th><th></th><th></th><th></th><th></th><th></th><th></th><th></th><th></th><th></th></t<>                                                                                                    | COMMISSION D                         | ETAILS 1         |                  |                |                    |                |                 |              |                                        |                |               |              |               |                      |                        |                      |                 |
| Coll         Common B         B         2.23         3/0.20         0         Common and C         Of Hausana         Menor Sets         Array         ACTR0         N           HELE AND COMMERE         2                                                                                                    | ID Fee Ty                            | rpe              | Currency         | Rate %         | Min. Fee           | Min Months     | Booking         | Reference    | Frequency                              | Start Period   | Payable       | Day Count Co | nvention      | SE                   | Effective Date         | Charge Co            | sde             |
| Constraint         Constraint         Constra                                                                                                    | CL001 Commi                          | ission           | EUR              | 0.25           | 347.00             | 0              | Commissie       | on as per CL | On Issuance                            | Effective Date | Arrears       | ACT/360      |               | N                    |                        |                      |                 |
| Stantarto Columnation         Currency         Amount         Booking Reference         Dest         Period From         Period 12         Dest base         Accrued         Book base         Booking Reference           CMI00         Cammasion         EUR         41.44         Compression         Scolaria         2022-041         2022-041         2022-041         2022-041         2022-041         2022-041         2022-041         2022-041         2022-041         2022-041         2022-041         2022-041         2022-041         2022-041         2022-041         2022-041         2022-041         2022-041         2022-041         2022-041         2022-041         2022-041         2022-041         2022-041         2022-041         2022-041         2022-041         2022-041         2022-041         2022-041         2022-041         2022-041         2022-041         2022-041         2022-041         2022-041         2022-041         2022-041         2022-041         2022-041         2022-041         2022-041         2022-041         2022-041         2022-041         2022-041         2022-041         2022-041         2022-041         2022-041         2022-041         2022-041         2022-041         2022-041         2022-041         2022-041         2022-041         2022-041         2022-041         2022-                                                                                                    | FEES AND CHAR                        | GES 2            |                  |                |                    |                |                 |              |                                        |                |               |              |               |                      |                        |                      |                 |
| Originator         Fee Type         Currency         Amount         Booking Mefference         Dest         Protod From         Protod Trom         Dest bat         Accruad         Book bat         Booking Mefference           Un103         Cemmeson         Built         402:44         Corporant Cemmeson         Corporant         2022-061         2022-061         82:04         2022-061         82:04         2022-061         82:04         2022-061         82:04         2022-061         82:04         2022-061         82:04         2022-061         82:04         2022-061         82:04         2022-061         82:04         2022-061         82:04         2022-061         82:04         2022-061         82:04         2022-061         82:04         2022-061         82:04         2022-061         82:04         2022-061         82:04         2022-061         82:04         2022-061         82:04         2022-061         82:04         2022-061         82:04         2022-061         82:04         2022-061         82:04         2022-061         82:04         2022-061         82:04         2022-061         82:04         2022-061         82:04         2022-061         82:04         2022-061         82:04         2022-061         82:04         202:04         2022-061         82:04                                                                                                    | ESTIMATED CON                        | MISSION A        | ND FEES 3        |                |                    |                |                 |              |                                        |                |               |              |               |                      |                        |                      |                 |
| CM150         Commession         FL/H         Comparison         Comparison                                                                                                    | Originator                           | Fee 1            | lype c           | urrency        | Amount             | Booking Refe   | ence            | Dest         | Period From                            | Period To      | Due Date      | Acc          | rued          | Book Date            | Booked                 | Amount               | Fee ID          |
| M160         Communico         EUR         47.49         Corporare Communico         Corporare         2022-04-01         2022-04-01         2022-04-01         2022-04-01         2022-04-01         2022-04-01         2022-04-01         2022-04-01         2022-04-01         2022-04-01         2022-04-01         2022-04-01         2022-04-01         2022-04-01         2022-04-01         2022-04-01         2022-04-01         2022-04-01         2022-04-01         2022-04-01         2022-04-01         2022-04-01         2022-04-01         2022-04-01         2022-04-01         2022-04-01         2022-04-01         2022-04-01         2022-04-01         2022-04-01         2022-04-01         2022-04-01         2022-04-01         2022-04-01         2022-04-01         2022-04-01         2022-04-01         2022-04-01         2022-04-01         2022-04-01         2022-04-01         2022-04-01         2022-04-01         2022-04-01         2022-04-01         2022-04-01         2022-04-01         2022-04-01         2022-04-01         2022-04-01         2022-04-01         2022-04-01         2022-04-01         2022-04-01         2022-04-01         2022-04-01         2022-04-01         2022-04-01         2022-04-01         2022-04-01         2022-04-01         2022-04-01         2022-04-01         2022-04-01         2022-04-01         2022-04-01         2022-04-01                                                                                                    | CM100                                | Come             | nission E        | UR             | 482.48             | Corporate Com  | nission         | Corpo        | rate 2022-03-01                        | 2022-04-01     | 2022-04-01    | 0.00         |               |                      |                        |                      |                 |
| M100         Commession         BLH         48,81         Corporate Commession         Corporate         2020-06-0         2020-06-0         2020-06-0         2020-06-0         2020-06-0         2020-06-0         2020-06-0         2020-06-0         2020-06-0         2020-06-0         2020-06-0         2020-06-0         2020-06-0         2020-06-0         2020-06-0         2020-06-0         2020-06-0         2020-06-0         2020-06-0         2020-06-0         2020-06-0         2020-06-0         2020-06-0         2020-06-0         2020-06-0         2020-06-0         2020-06-0         2020-06-0         2020-06-0         2020-06-0         2020-06-0         2020-06-0         2020-06-0         2020-06-0         2020-06-0         2020-06-0         2020-06-0         2020-06-0         2020-06-0         2020-06-0         2020-06-0         2020-06-0         2020-06-0         2020-06-0         2020-06-0         2020-06-0         2020-06-0         2020-06-0         2020-06-0         2020-06-0         2020-06-0         2020-06-0         2020-06-0         2020-06-0         2020-06-0         2020-06-0         2020-06-0         2020-06-0         2020-06-0         2020-06-0         2020-06-0         2020-06-0         2020-06-0         2020-06-0         2020-06-0         2020-06-0         2020-06-0         2020-06-0         2020-06-0         2                                                                                                    | M100                                 | Comr             | nission E        | UR             | 477.69             | Corporate Com  | nission         | Corpo        | rate 2022-04-01                        | 2022-05-01     | 2022-05-01    | 482.         | 48            |                      |                        |                      |                 |
| M180         Commission         BUR         47.86         Corporate Commission         Corporate         2022-06-01         2022-07-01         2022-07-01         50.9           M100         Commission         BLR         443.61         Corporate Commission         Corporate         2022-07-01         2022-07-01         50.9           M100         Commission         BLR         443.61         Corporate Commission         Corporate         2022-07-01         2022-07-01         50.9           M100         Commission         BLR         443.61         Corporate Commission         Corporate         2022-07-01         2022-07-01         6.0           M100         Commission         BLR         443.61         Corporate Commission         Corporate         2022-07-01         2022-07-01         6.0           M100         Commission         BLR         493.61         Corporate         2022-07-01         2022-07-01         6.0           M100         Commission         BLR         Corporate Commission         Corporate         2022-07-01         2022-07-01         6.0           M100         Commission         Experiment Commission         Corporate         2022-07-01         2022-07-01         6.0           M1010         Commission                                                                                                    | CM100                                | Come             | nission E        | UR             | 493.61             | Corporate Com  | nission         | Corpo        | rate 2022-05-01                        | 2022-05-01     | 2022-06-01    | 0.00         |               |                      |                        |                      |                 |
| Otto         Commission         BUH         481.81         Corporate Commission         Corporate         2022/01/2         2022/04/1         2022/04/1         6.09           XMID         Commission         BUH         481.81         Corporate Commission         Corporate         2022/04/1         2022/04/1         2022/04/1         6.09           XMID         Commission         BUH         473.81         Corporate Commission         Corporate         2022/04/1         2022/04/1         2022/04/1         2022/04/1         2022/04/1         2022/04/1         2022/04/1         2022/04/1         2022/04/1         2022/04/1         2022/04/1         2022/04/1         2022/04/1         2022/04/1         2022/04/1         2022/04/1         2022/04/1         2022/04/1         2022/04/1         2022/04/1         2022/04/1         2022/04/1         2022/04/1         2022/04/1         2022/04/1         2022/04/1         2022/04/1         2022/04/1         2022/04/1         2022/04/1         2022/04/1         2022/04/1         2022/04/1         2022/04/1         2022/04/1         2022/04/1         2022/04/1         2022/04/1         2022/04/1         2022/04/1         2022/04/1         2022/04/1         2022/04/1         2022/04/1         2022/04/1         2022/04/1         2022/04/1         2022/04/1         202                                                                                                    | CM100                                | Comr             | nission E        | UR             | 477.69             | Corporate Com  | nission         | Corpo        | rate 2022-05-01                        | 2022-07-01     | 2022-07-01    | 0.00         |               |                      |                        |                      |                 |
| M100         Commission         EUR         49.81         Corporate Commission         Corporate Commission         2022/04/0         2022/04/0         2022/04/0         0.00           M100         Commission         EUR         47.86         Corporate Commission         Corporate         2022/04/0         2022/04/0         0.00           M100         Commission         EUR         49.56         Corporate Commission         Corporate         2022/04/0         2022/04/0         0.00           M100         Commission         EUR         49.56         Corporate Commission         Corporate         2020/04/0         2022/04/0         0.00           M101         Commission         EUR         49.56         Corporate Commission         Corporate         2020/04/0         2022/04/0         0.00                                                                                                    | CM100                                | Come             | nission E        | UR             | 493.61             | Corporate Com  | nission         | Corpo        | race 2022-07-01                        | 2022-08-01     | 2022-08-01    | 0.00         |               |                      |                        |                      |                 |
| Commission         EUR         47/29         Composition         Composition         2022-01-01         2022-10-01         2022-10-01         0.00           DM100         Commission         EUR         482.61         Corporate Commission         Corporate Commission         2022-10-01         2022-10-01         0.00           VM00         Commission         EUR         492.61         Corporate Commission         Corporate Commission         2022-10-01         2022-10-01         0.00                                                                                                    | CM100                                | Come             | nission E        | UR             | 493.61             | Corporate Com  | nission         | Corpo        | rate 2022-08-01                        | 2022-09-01     | 2022-09-01    | 0.00         |               |                      |                        |                      |                 |
| CMITUD Commission EUK 495.01 Corporate Commission Corporate 2022-10-01 2022-11-01 2022-11-01 0.00                                                                                                    | CM100                                | Come             | nission E        | UR             | 477.69             | Corporate Com  | nission         | Corpo        | rate 2022-09-01                        | 2022-10-01     | 2022-10-01    | 0.00         |               |                      |                        |                      |                 |
|                                                                                                    | CM100                                | Comr             | nission b        | UK .           | 495.61             | Corporate Com  | nission         | Corpo        | race 2022-10-01                        | 2022-11-01     | 2022-11-01    | 0.00         |               |                      |                        | C Ed                 | • = .           |
| Umitury Commission Euri er./.oy Corporate Commission Corporate 2002/11-01 2002/12-01 2002/12-01 0.00                                                                                                    | 04100                                | Come             | histon E         |                | 477.69             | Corporate Com  | nission         | Corpo        | ace 2022-11-01                         | 2022-12-01     | 2022-12-01    | 0.00         |               |                      |                        |                      |                 |

## BANK FEES

It displays details of Bank Fees. Fees is recorded directly under guarantee 'Bank Fee' folder. This is applied when you use the corresponding bank.

| Transaction              | Text   | Multi-party                | Scheduled Reduction | Scheduled A | mendment                    | Dunning              | Documents | Est. Fee | Bank Fee        | Corporate Fee        | History | RFQ         | Internal Correspondence | Bank Correspondence                                     | Treasury Mem | o Trans | 4      |
|--------------------------|--------|----------------------------|---------------------|-------------|-----------------------------|----------------------|-----------|----------|-----------------|----------------------|---------|-------------|-------------------------|---------------------------------------------------------|--------------|---------|--------|
| Fees                     |        |                            |                     |             |                             |                      |           |          |                 |                      |         |             |                         |                                                         |              |         |        |
| ommission Rate % p       | a: 0.0 |                            |                     |             |                             |                      |           |          |                 |                      |         |             |                         |                                                         |              |         |        |
| Booked Date<br>Date Paid |        | Fee Type /<br>Source       |                     | Third-Party | Currency ar<br>Equivalent ( | d Amount /<br>Imount |           | Status   | Booking Ref     | erence / Description |         | Fee Details |                         | Entered by on Date                                      |              | kcount  | Settle |
| 1022-05-02               |        | One Time Calcua<br>SERVICE | ited issuance Fee   |             | EUR 77.00<br>EUR 77.00      |                      |           | A        | MMOT1           |                      |         |             |                         | Mirjet STD-GTC Corporate Treesur<br>2022-03-02 14(10)02 | γ            |         |        |
| 1022-05-02               |        | One Time Calcua<br>SERVICE | ited issuance Fee   |             | EUR 765.23<br>EUR 765.23    |                      |           | A        | NS-8-P1T-closer | 1                    |         |             |                         | Mirjet STD-GTC Corporate Treasur<br>2022-03-02 14:10:02 | y c          | WARGES  |        |
| 1022-03-02<br>1022-03-10 |        | One Time Calcua<br>SERVICE | ited issuance Fee   |             | EUR 41.37<br>EUR 41.37      |                      |           | A        | NS-8-1T-mn      |                      |         |             |                         | Mirjat STD-GTC Corporate Treasur<br>2022-03-02 14:10:02 | γ            |         |        |
| 017-12-06                |        | Issuance Fee<br>SERVICE    |                     |             | USD 222.00<br>EUR 201.82    |                      |           | A        | AK-One Time Bi  | ink Fee TXN          |         |             |                         | Mirjat STD-GTC Corporate Treasur<br>2022-03-02 14:10:02 | γ            |         |        |

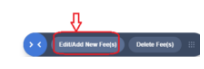

CORPORATE FEES

It displays details of Corporate Fees. Corporate fees are intended for inter company use; usually charged by Head Office to Business Units.

HOW TO ADD BANK/CORPORATE FEES MANUALLY

Bank Fees  $\rightarrow$  Click the 'Bank Fees' folder of a transaction. On the 'View Bank Page', click the 'Edit/ Add New Fee(s)' button.

Corporate Fees  $\rightarrow$  Click the 'Corporate Fees' folder of a transaction. On the 'View Bank Page', click the 'Edit/ Add New Fee(s)' button.

- On the 'Edit Page' in the 'Add New Fee section' enter the new fee data, make sure you enter the mandatory fields 'Booked Date', 'Fee Type', and 'Currency & Amount'.
- Use calendar icons to enter 'Booked Date/Date Paid' fields. The 'Booked Date' fields are prefilled with the current date.
- To set the same 'Booked Date' for all new fees, click the master calendar icon.
- To set the same 'Date paid' for all new fees, click the master calendar icon.
- Select the 'Fee Type' from the drop-down list of available fees.
- Select 'Currency' and enter fee amounts. To set the same currency for all new fees, click the master currency selector.
- Enter 'Booking reference', 'Fee Details', 'Description', and 'Account'.
- You can add up to 5 fees at once.
- To save the added fees and add more fees, click the 'Save & add more' button.
- To save the added fees and quit, click the 'Save' button.

| Add New Fee                | Existing Fees     |                       |                           |                                    |                                                |         |      |
|----------------------------|-------------------|-----------------------|---------------------------|------------------------------------|------------------------------------------------|---------|------|
| Booked Date •<br>Date paid | Fee Type #        | Third-<br>Party       | EUR Currency and Amount a | Booking reference /<br>Description | Fee Details<br>(maximum length 100 characters) | Account | More |
| 2022-05-06                 | Please Select -   | <b>~</b>              | EUR ¥                     |                                    |                                                |         |      |
|                            |                   |                       |                           |                                    |                                                |         |      |
| 2022-05-06                 | - Please Select - | <ul> <li>□</li> </ul> | EUR V<br>0.00             |                                    |                                                |         |      |

• Click on More  $\rightarrow$  Link to view the following screen:

- Enter 'Interest rate or amount'.
- Choose the 'Calculation Method'. If you select the 'Fixed Amount' option, you may fill the 'Min/Max' field.
- Use calendar icons to enter the 'Calculation From' and 'Calculation To' dates; the 'Number of days' is automatically calculated, but you may edit it.
- Specify the 'Multiplier'.
- To save the added fees and add more fees, click the 'Save & add more' button.
- To save the added fees and quit, click the 'Save' button.

| Add       | New Fee   Existing Fees |                    |         |                  |                |                |            |
|-----------|-------------------------|--------------------|---------|------------------|----------------|----------------|------------|
| More<br>« | Interest Rate           | Calculation method | Min/Max | Calculation From | Calculation To | Number of days | Multiplier |
| 1.        | 0.000                   | -None- 🗸           |         |                  |                | 0              | 0          |
| 2.        | 0.000                   | -None- 🗸           |         |                  |                | 0              | 0          |
| 3.        | 0.000                   | -None-             |         |                  |                | 0              | 0          |
| 4.        | 0.000                   | -None-             |         |                  |                | 0              | 0          |
| 5.        | 0.000                   | -None-             |         |                  |                | 0              | 0          |
| Add       | New Fee   Existing Fees |                    |         |                  |                |                |            |
| More<br>« | Interest Rate           | Calculation method | Min/Max | Calculation From | Calculation To | Number of days | Multiplier |
| 1.        |                         |                    |         |                  |                |                |            |
| 2.        |                         |                    |         |                  |                |                |            |
| 4.        |                         |                    |         |                  |                |                |            |
| 5.        |                         |                    |         |                  |                |                |            |
| 6.        |                         |                    |         |                  |                |                |            |
| 7.        |                         |                    |         |                  |                |                |            |
| 9.        |                         |                    |         |                  |                |                |            |
| 10.       |                         |                    |         |                  |                |                |            |
| 4.6       |                         |                    |         |                  |                |                |            |

## FEE CALCULATION SETUP

This functionality allows the user to create some automatic fees formula and calculation. User can click on "Menu" and then "Fee Calculation Setup.

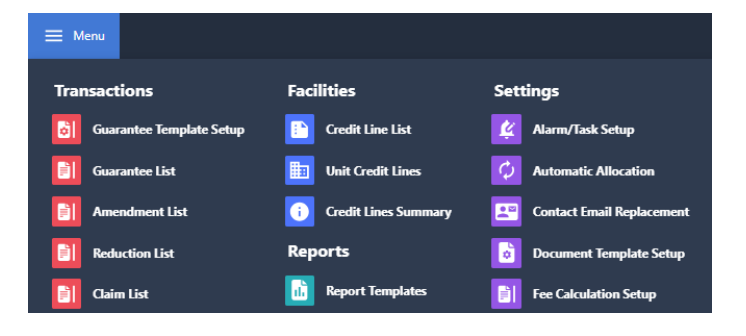

From there, user can create the following Fees:

- Credit line fee
- Bank fee  $\rightarrow$  will be shown under the bank fee folder of the transaction
- Corporate fee  $\rightarrow$  will be shown under the corporate fee folder of the transaction

Click on the "Add bank Fee" to create some fee calculation. User will be able to select the following and then click on "Next".

| SETTING ID:          |                        |
|----------------------|------------------------|
| ORIGINATED FROM:     | Bank                   |
| Applies To:          | All O Specific  Select |
| Product:             | Guarantee Issuance 💙   |
| Frequency:           | Commission 👻           |
| Booking Reference: 🗙 |                        |

- Fees to applied to all banks or specific ones
- To which product should it applied; guarantee, letter of credit...
  - Frequency :
  - Commission: recurring percentage and amount based fees
    - Estimate: forecast of the fees
    - One time : fee only calculated one time
  - Periodic: user can then select annually, monthly, quarterly, semi annually or weekly
  - Post One Time: additional fee paid after the one-time
- The reference number

Commission

Estimate One-time

Periodic Post One Time

~

Once the user clicks on "Next", user will be redirected to the page for fees set up. On this page, user will be able to change different settings:

- **Transaction**: to select if the fees should applied to the parent transaction, the amendment or the reduction...
- Status: fees should be applied as soon as the status changed to "XXX"
- Fee Type: to select which category of fees it is

| SETTING ID:<br>ORIGINATED<br>FROM: | Bank            | Product:<br>Frequency: | LC Export<br>One-time                                     |
|------------------------------------|-----------------|------------------------|-----------------------------------------------------------|
| Applies To:                        | All Banks       | Booking Reference:     | 123                                                       |
| Transaction:                       | Amendment ¥     | Status:                | - Please Select - Accepted<br>Accepted (Pending Response) |
| Account Type:                      | Charges 🗸       | Fee Type: 🗙            | Transfer charges 🗸                                        |
| Fee Script<br>Template:            | Please Select 👻 |                        |                                                           |

 Fee Formula: by clicking on "Insert variable" user will be able to create formulas to calculate the fees.

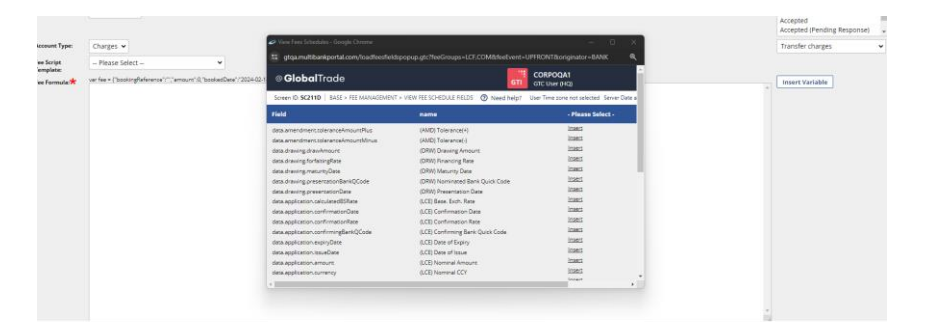

For example, the following ones will calculate the following fees:

• If the guarantee is type GTP006, then the fee should be 150 EUR, otherwise the fee should be 0.03\* the amount of the guarantee and the currency should be the one from the application.

## EXAMPLE OF FEE FORMULA:

if (data.application.guaranteeTypeld == 'GTP006') {
fee.amount = 150;
fee.currency = 'EUR';
} else {
fee.amount = 0.03\*data.application.nominalAmount;
fee.currency = data.application.nominalCurrencyCode;
}
fee.bookedDate = '2024-02-14';